## Edgar Filing: ZIONS BANCORPORATION /UT/ - Form FWP

ZIONS BANCORPORATION /UT/ Form FWP October 28, 2013 Free Writing Prospectus

(To the Prospectus dated April 4, 2011, as supplemented by the Preliminary Prospectus Supplement dated October 28, 2013)

Filed Pursuant to Rule 433

Registration Statement No. 333-173299

October 28, 2013